# Tobii Dynavox Snap Scene

## Kurzanleitung

## Pathways

Laden Sie die Tobii Dynavox Pathways-App auf Ihr iPad, um Videos anzusehen und Artikel zu lesen, mit denen Sie die forschungsbasierten Strategien erlernen können, um Snap Scene zusammen mit Ihrem Kind zu verwenden. Pathways unterstützt Sie beim Benutzen der äußerst wirkungsvollen Methoden, mithilfe derer Sprach- und Kommunikationsfähigkeiten deutlich gesteigert werden können. Auf myTobiiDynavox.com haben Sie zudem Zugriff auf alle in Pathways verfügbaren Anleitungsvideos.

## Mit Szenen spielen

Sie und Ihr Kind können aus der Szenenliste Szenen auswählen und mit diesen interagieren. Wird in einer Szene ein interaktiver Bereich - ein sogenannter "Hotspot" - ausgewählt, ist eine Audioaufnahme zu hören und die Hotspot-Bezeichnung wird angezeigt. Audioaufnahme und Bezeichnung können individuell angepasst werden.

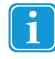

Die Reaktion der Szene auf eine Interaktion ist durch die aktuell aktivierten Einstellungen bestimmt sowie durch die mit dem Hotspot verbundenen Inhalte (Audioaufnahme und Bezeichnung). Für "Hotspot-Bezeichnungen anzeigen" ist standardmäßig "Animieren" festgelegt.

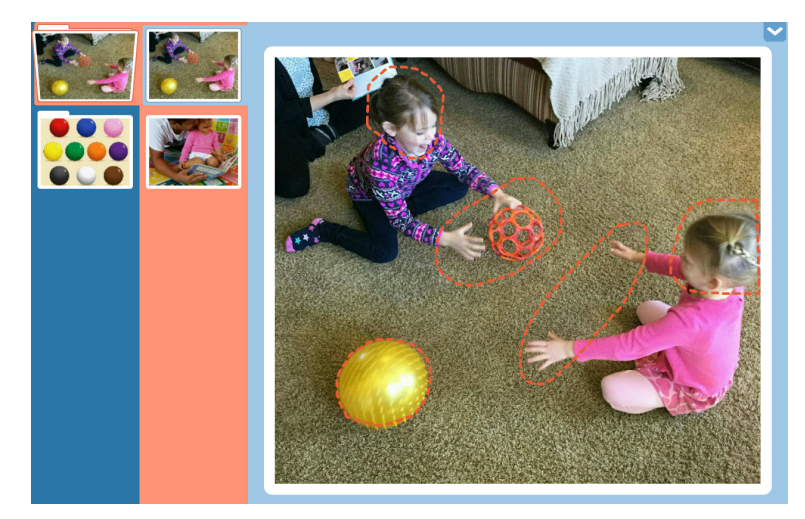

Abbildung 1 Spielen mit einer Szene

Verwenden Sie die Navigationsleiste links auf dem Bildschirm, um sich mit einer anderen Szene zu beschäftigen. Wählen Sie zunächst eine Kategorie in der blauen Spalte aus, dann eine Szene in der pinken Spalte. Falls notwendig, wischen Sie nach oben/unten, um in den Spalten zu blättern.

Verwenden Sie die Audiosteuerung des Betriebssystems und Tasten an Ihrem Gerät, um die Lautstärke zu regeln.

## Erstellen einer neuen Szene

Wählen Sie Werkzeuge anzeigen aus

Copyright ©Tobii AB (publ). Abbildungen und Spezifikationen gelten nicht zwangsläufig für Produkte und Dienstleistungen, die auf dem jeweiligen lokalen Markt verfügbar sind. Technische Daten können ohne vorherige Ankündigung geändert werden. Alle anderen Warenzeichen gehören dem jeweiligen Besitzer.

## Support für Ihr Tobii Dynavox-Gerät

1.

## Onlinehilfe

Bitte sehen Sie zuerst online auf der entsprechenden Support-Seite für Ihr Tobii Dynavox-Gerät nach. Dort finden Sie aktuelle Informationen zu Fragen sowie Tipps und Tricks rund um Ihr Produkt. Sie finden unsere Support-Seiten online auf: <u>www.TobiiDynavox.com</u> oder <u>www.myTobiiDynavox.com</u>.

2. Wählen Sie den Kategorienordner, in dem Sie Ihre neue Szene erstellen möchten.

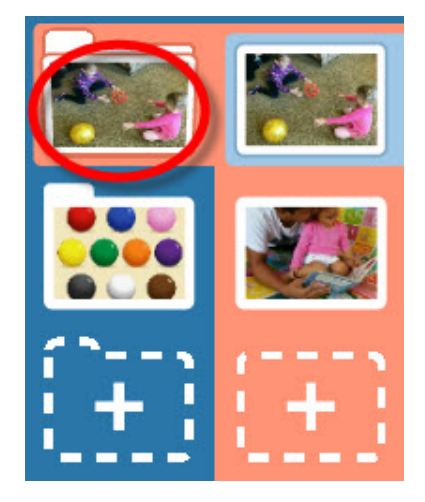

Abbildung 2 Kategorienauswahl

Wählen Sie die "Neue Szene"-Schaltfläche (+) aus. Der Fotomodus wird geöffnet. З.

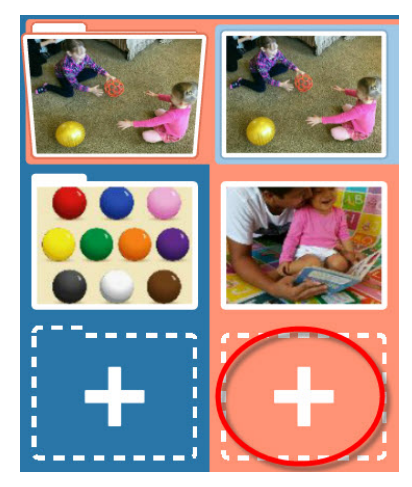

Abbildung 3 Schaltfläche "Neue Szene"

Fügen Sie der Szene ein Foto hinzu, entweder indem Sie ein neues Foto machen oder eine auf Ihrem Gerät gespei-4. cherte Bilddatei auswählen.

Copyright ©Tobii AB (publ). Abbildungen und Spezifikationen gelten nicht zwangsläufig für Produkte und Dienstleistungen, die auf dem jeweiligen lokalen Markt verfügbar sind. Technische Daten können ohne vorherige Ankündigung geändert werden. Alle anderen Warenzeichen gehören dem jeweiligen Besitzer.

## Support für Ihr Tobii Dynavox-Gerät

Onlinehilfe Bitte sehen Sie zuerst online auf der entsprechenden Support-Seite für Ihr Tobii Dynavox-Gerät nach. Dort finden Sie aktuelle Informationen zu Fragen sowie Tipps und Tricks rund um Ihr Produkt. Sie finden unsere Support-Seiten online auf: <u>www.TobiiDynavox.com</u> oder <u>www.myTobiiDynavox.com</u>.

Foto machen - machen Sie mit der aktuell ausgewählten Kamera ein Foto. Wenn Sie diese Option auswählen, a. zeigt der Sucher auf dem Bildschirm das Bild an, welches aufgenommen wird.

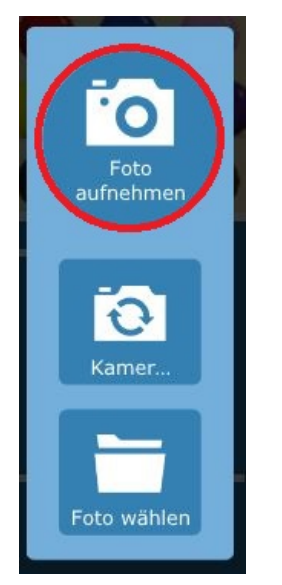

Abbildung 4 Fotomodus: Foto machen

Kamera wechseln - wenn Ihr Gerät eine Kamera auf Vorder- und Rückseite hat, können Sie mit der Schaltfläche b. Kamera wechseln die jeweils andere Kamera auswählen. Wenn der Sucher auf Ihrem Bildschirm das gewünschte Bild anzeigt, wählen Sie Foto machen aus, um das Bild aufzunehmen.

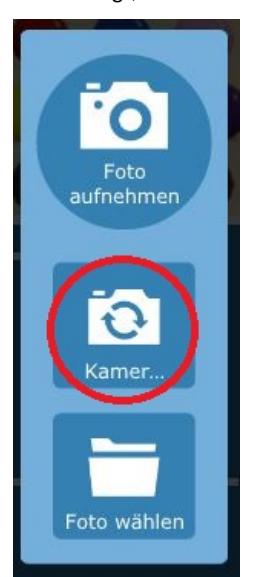

Abbildung 5 Fotomodus: Kamera wechseln

Copyright ©Tobii AB (publ). Abbildungen und Spezifikationen gelten nicht zwangsläufig für Produkte und Dienstleistungen, die auf dem jeweiligen lokalen Markt verfügbar sind. Technische Daten können ohne vorherige Ankündigung geändert werden. Alle anderen Warenzeichen gehören dem jeweiligen Besitzer.

## Support für Ihr Tobii Dynavox-Gerät

Onlinehilfe Bitte sehen Sie zuerst online auf der entsprechenden Support-Seite für Ihr Tobii Dynavox-Gerät nach. Dort finden Sie aktuelle Informationen zu Fragen sowie Tipps und Tricks rund um Ihr Produkt. Sie finden unsere Support-Seiten online auf: <u>www.TobiiDynavox.com</u> oder <u>www.myTobiiDynavox.com</u>.

Foto wählen – um ein lokal auf Ihrem Gerät gespeichertes Foto auszuwählen, wählen Sie die Schaltfläche Foto c. wählen aus. Durchsuchen Sie die Ordner mit den Schaltflächen "Pfeil hoch" oder "Datei...". Wählen Sie die gewünschte Fotodatei aus und anschließend die grüne Schaltfläche Akzeptieren.

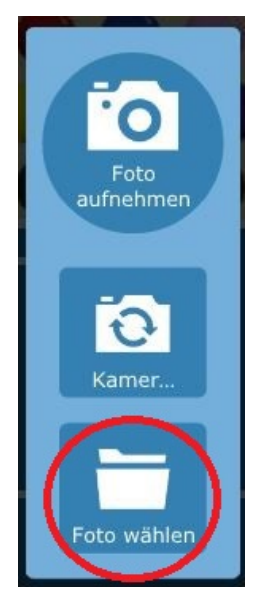

Abbildung 6 Fotomodus: Foto wählen

d. Wenn Sie den Fotomodus verlassen möchten, ohne eine Szene zu erstellen, wählen Sie Fotomodus verlassen aus

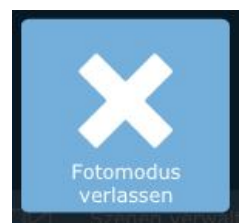

Copyright ©Tobii AB (publ). Abbildungen und Spezifikationen gelten nicht zwangsläufig für Produkte und Dienstleistungen, die auf dem jeweiligen lokalen Markt verfügbar sind. Technische Daten können ohne vorherige Ankündigung geändert werden. Alle anderen Warenzeichen gehören dem jeweiligen Besitzer.

## Support für Ihr Tobii Dynavox-Gerät

Onlinehilfe Bitte sehen Sie zuerst online auf der entsprechenden Support-Seite für Ihr Tobii Dynavox-Gerät nach. Dort finden Sie aktuelle Informationen zu Fragen sowie Tipps und Tricks rund um Ihr Produkt. Sie finden unsere Support-Seiten online auf: <u>www.TobiiDynavox.com</u> oder <u>www.myTobiiDynavox.com</u>.

Mit dem Schieberegler unten im Foto können Sie die Größe des Bildes wie gewünscht anpassen. Zum Vergrößern zie-5. hen Sie den Reglerknopf in Richtung +, zum Verkleinern in Richtung -. Auf dem iPad können Sie mit zwei Fingern auf dem Display in das Bild hinein- oder hinauszoomen.

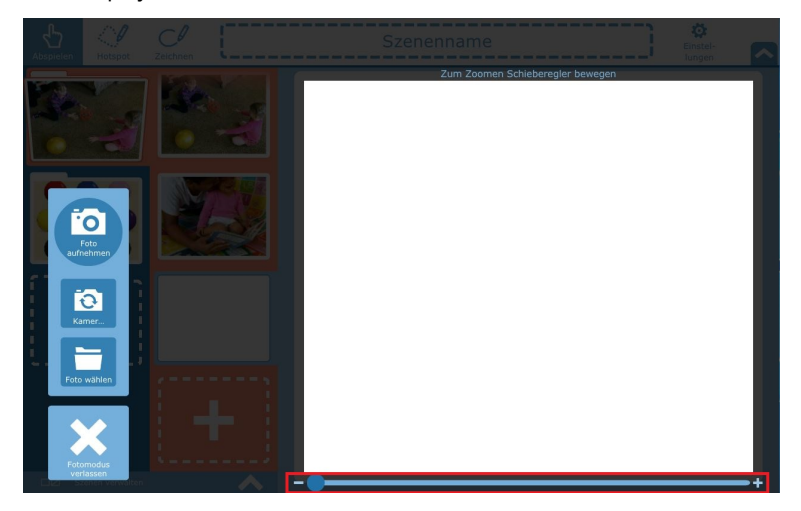

Abbildung 7 Fotomodus: Größe anpassen

- Ziehen Sie das Foto, um es zu zentrieren. 6.
- 7 Wenn Sie die Größe angepasst und das Foto zentriert haben, wählen Sie zum Speichern Annehmen aus. Um das Foto erneut aufzunehmen oder ein anderes Bild auszusuchen, wählen Sie **Noch mal** oder **Zurück** aus. Zum Verlassen der Fotoanzeige ohne zu speichern, wählen Sie Fotomodus verlassen aus.

## Bearbeiten einer Szene

- 1. Wählen Sie Werkzeuge anzeigen aus
- Wählen Sie die zu bearbeitende Szene aus. 2
- 3. (Optional) Ergänzen oder bearbeiten Sie einen Szenen-Namen. Wählen Sie ihn dafür aus und geben den Namen im Textfeld oben auf dem Bildschirm ein.

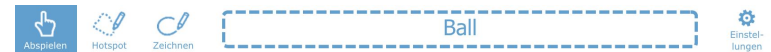

Abbildung 8 Werkzeugleiste

Verwenden Sie die Werkzeuge in der Werkzeugleiste, um Ihre Szene zu ändern. 4.

## Bearbeitungswerkzeuge

Bearbeiten Sie die Szene mit den Werkzeugen in der Werkzeugleiste: Spielen, Hotspot und Zeichnen.

### .1 Mit einem Hotspot spielen

Mit dem Spielen-Werkzeug können Sie sich ansehen, wie ein Hotspot reagiert, wenn er ausgewählt wird.

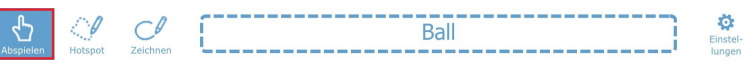

Copyright ©Tobii AB (publ). Abbildungen und Spezifikationen gelten nicht zwangsläufig für Produkte und Dienstleistungen, die auf dem jeweiligen lokalen Markt verfügbar sind. Technische Daten können ohne vorherige Ankündigung geändert werden. Alle anderer Warenzeichen gehören dem jeweiligen Besitzer.

## Support für Ihr Tobii Dynavox-Gerät

Onlinehilfe

Bitte sehen Sie zuerst online auf der entsprechenden Support-Seite für Ihr Tobii Dynavox-Gerät nach. Dort finden Sie aktuelle Informationen zu Fragen sowie Tipps und Tricks rund um Ihr Produkt. Sie finden unsere Support-Seiten online auf: <u>www.TobiiDynavox.com</u> oder <u>www.myTobiiDynavox.com</u>.

### .2 Einen Hotspot erstellen und bearbeiten

Nutzen Sie das Hotspot-Werkzeug zum Erstellen eines neuen Hotspots und umranden Sie damit ein Objekt oder einen Bereich in der Szene. Ein Hotspot ist ein auswählbarer Bereich einer Szene, der, wird er ausgewählt, eine Audioaufnahme abspielen oder eine Bezeichnung anzeigen kann.

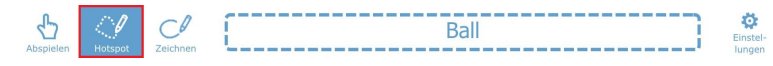

Wenn Sie den Hotspot erstellt (oder einen vorhandenen Hotspot ausgewählt) haben, können Sie dem Hotspot eine Bezeichnung geben und eine Audioaufnahme machen.

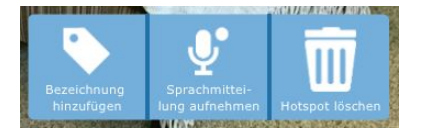

Abbildung 9 Hotspot-Optionen

### .2.1 Eine Hotspot-Bezeichnung hinzufügen

### Wählen Sie Bezeichnung hinzufügen aus. 1.

Wählen Sie das Textfeld aus und geben dann die Bezeichnung ein. 2.

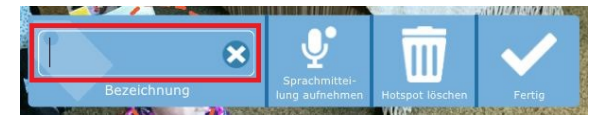

### .2.2 Tonaufnahme für Hotspot

Wählen Sie Ton aufnehmen aus. Die Aufnahme beginnt sofort (wird durch einen blinkenden roten Kreis angezeigt). 1.

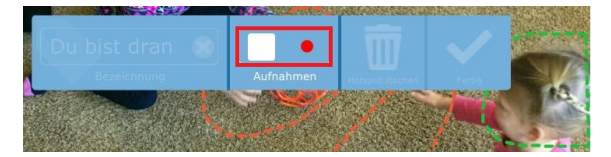

Abbildung 10 Ton aufnehmen

- Wenn Sie die Aufnahme beenden möchten, wählen Sie die quadratische Stopp-Taste aus. 2.
- З. Drücken Sie die dreieckige Wiedergabe-Taste, um die Aufnahme anzuhören.

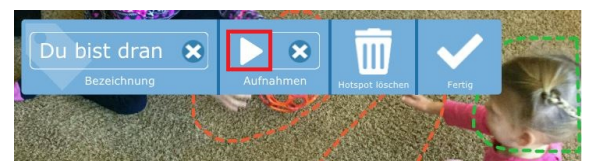

Abbildung 11 Aufnahme anhören

Copyright ©Tobii AB (publ). Abbildungen und Spezifikationen gelten nicht zwangsläufig für Produkte und Dienstleistungen, die auf dem jeweiligen lokalen Markt verfügbar sind. Technische Daten können ohne vorherige Ankündigung geändert werden. Alle anderer Warenzeichen gehören dem jeweiligen Besitzer.

## Support für Ihr Tobii Dynavox-Gerät

### Onlinehilfe

Bitte sehen Sie zuerst online auf der entsprechenden Support-Seite für Ihr Tobii Dynavox-Gerät nach. Dort finden Sie aktuelle Informationen zu Fragen sowie Tipps und Tricks rund um Ihr Produkt. Sie finden unsere Support-Seiten online auf: <u>www.TobiiDynavox.com</u> oder <u>www.myTobiiDynavox.com</u>.

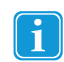

Wenn Sie bei einem Hotspot mit vorhandener Aufnahme eine neue Aufnahme machen möchten, wählen Sie das Löschen-Symbol neben der Wiedergabe-Schaltfläche aus, um die vorhandene Aufnahme zu entfernen. Wählen Sie dann Ton aufnehmen aus, um eine neue Aufnahme zu erstellen.

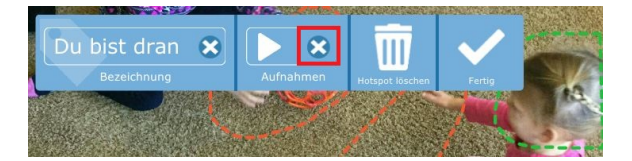

Abbildung 12 Tonaufnahme löschen

### .2.3 Einen Hotspot löschen

- 1. Wählen Sie mit dem Hotspot-Werkzeug einen Hotspot aus.
- Wählen Sie Hotspot löschen aus. 2.

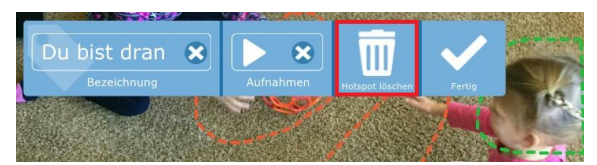

### .3 Zeichnen

Mit dem Zeichnen-Werkzeug können Sie überall in der Szene Linien frei Hand zeichnen.

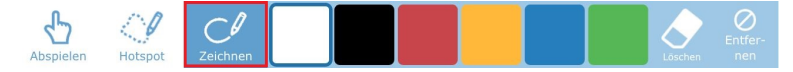

### Abbildung 13 Zeichnen-Werkzeug

- Aus den sechs Farben können Sie eine Linienfarbe auswählen. .
- Mit dem Entfernen-Werkzeug können Sie kontrolliert Teile Ihrer Zeichnung entfernen.
- Mit der Löschen-Schaltfläche löschen Sie alle Zeichnungen aus Ihrer Szene.

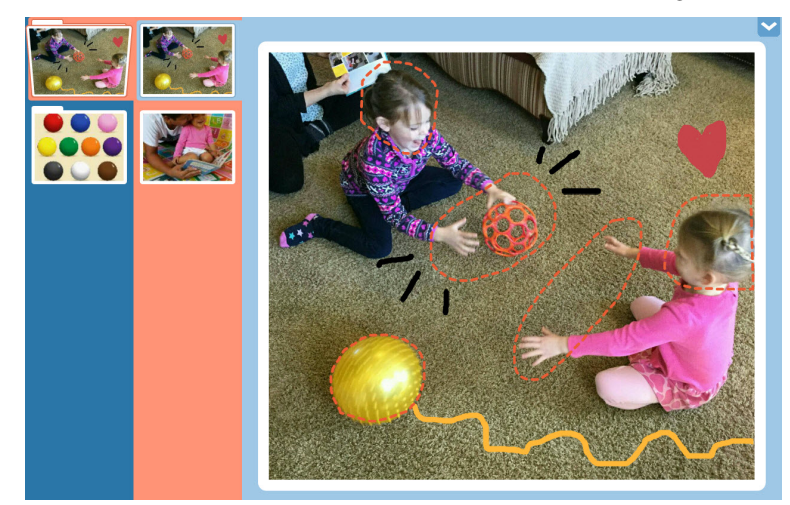

Abbildung 14 Szene mit Zeichnungen

Copyright ©Tobii AB (publ). Abbildungen und Spezifikationen gelten nicht zwangsläufig für Produkte und Dienstleistungen, die auf dem jeweiligen lokalen Markt verfügbar sind. Technische Daten können ohne vorherige Ankündigung geändert werden. Alle anderen Warenzeichen gehören dem jeweiligen Besitzer.

## Support für Ihr Tobii Dynavox-Gerät

### Onlinehilfe

Onmented Bitte schen Sie zuerst online auf der entsprechenden Support-Seite für Ihr Tobii Dynavox-Gerät nach. Dort finden Sie aktuelle Informationen zu Fragen sowie Tipps und Tricks rund um Ihr Produkt. Sie finden unsere Support-Seiten online auf: <u>www.TobiiDynavox.com</u>.